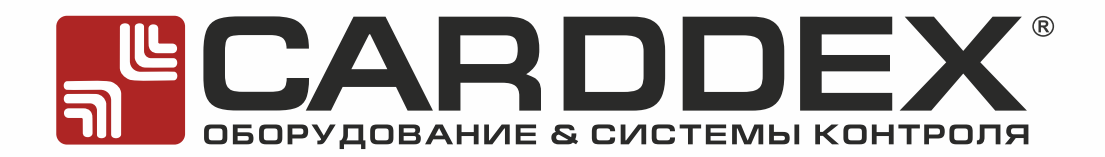

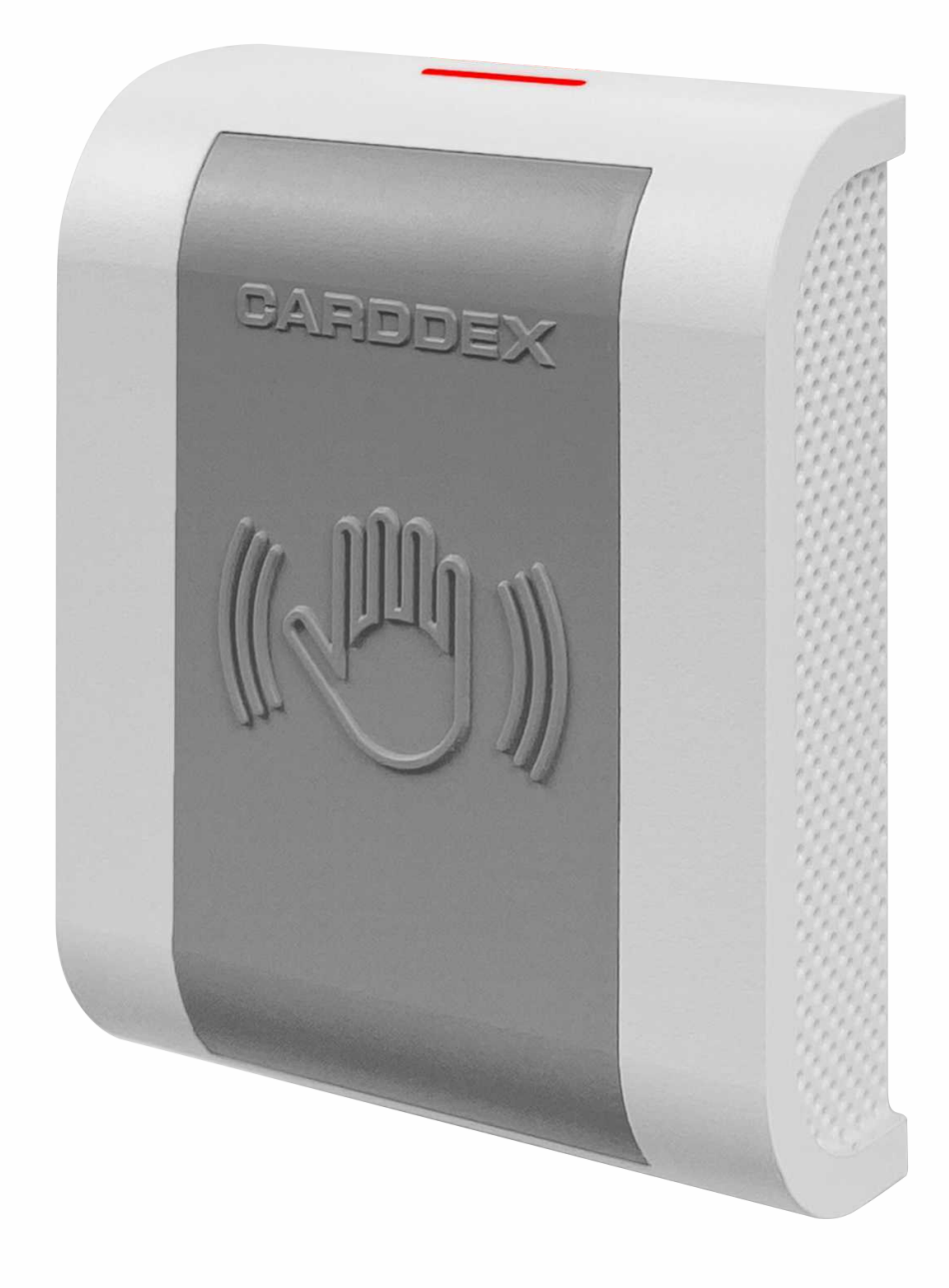

РУКОВОДСТВО ПО ЭКСПЛУАТАЦИИ АВТОНОМНОГО ДВЕРНОГО КОНТРОЛЛЕРА «LCA»

CEC

POCC RU. AE67.H008.08

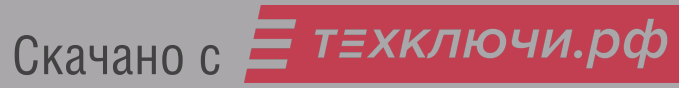

# СОДЕРЖАНИЕ

| 1 НАЗНАЧЕНИЕ                                                 | 2  |
|--------------------------------------------------------------|----|
| 2 ТЕХНИЧЕСКИЕ ХАРАКТЕРИСТИКИ                                 | 2  |
| 3 ОСНОВНЫЕ ФУНКЦИОНАЛЬНЫЕ ВОЗМОЖНОСТИ                        | 3  |
| 4 УСТРОЙСТВО И ПОДКЛЮЧЕНИЕ                                   | 3  |
| 5 МОНТАЖ                                                     | 4  |
| 6 ПРОГРАММИРОВАНИЕ                                           | 5  |
| 6.1 Алгоритм работы с контроллером в режиме программирования | 5  |
| 6.2 Назначение режима работы точки доступа                   | 6  |
| 6.2.1 Режим «Контроль»                                       | 8  |
| 6.2.2 Режим «Блокировка»                                     | 8  |
| 6.2.3 Режим «Accept»                                         | 8  |
| 6.2.4 Режим «Триггер»                                        | 9  |
| 6.3 Запись настроек контроллера                              | 9  |
| 6.3.1 Запись пользовательских карт                           | 9  |
| 6.3.2 Запись блокирующих карт                                | 10 |
| 6.3.3 Настройка времени открывания замка                     | 10 |
| 6.3.4 Настройка типа замка                                   | 10 |
| 6.3.5 Настройка формата интерфейса Wiegand                   | 11 |
| 7 СБРОС КОНТРОЛЛЕРА К ЗАВОДСКИМ НАСТРОЙКАМ                   | 11 |
| 8 РЕЖИМ «ТРЕВОГА»                                            | 12 |
| 9 ВВОД В ЭКСПЛУАТАЦИЮ                                        | 12 |
| 10 УСЛОВИЯ ЭКСПЛУАТАЦИИ                                      | 12 |
| 11 ПРАВИЛА ТРАНСПОРТИРОВАНИЯ И ХРАНЕНИЯ                      | 13 |
| 12 УТИЛИЗАЦИЯ                                                | 13 |
| 13 ГАРАНТИЙНЫЕ ОБЯЗАТЕЛЬСТВА                                 | 13 |
| 14 СВЕДЕНИЯ О ПРИЕМКЕ                                        | 14 |

РУСКАЧАНОВС = ТЕХКЛЮЧИ. РФ

### 1 НАЗНАЧЕНИЕ

Автономный контроллер «LCA» совмещает в одном корпусе сенсорную кнопку и контроллер, используется в системах контроля и управления доступом.

Контроллер поддерживает работу с внешним считывателем по интерфейсу Wiegand 26/34, управляет электромагнитным и электромеханическим замком.

Контроллер «LCA» поддерживает подключение следующих устройств:

- электромагнитный или электромеханический замок;
- внешнюю светодиодную индикацию;
- датчик состояния двери
- внешний считыватель с возможностью внешнего управления индикацией, передающий информацию по интерфейсу Wiegand 26/34.
- АУПС.

## 2 ТЕХНИЧЕСКИЕ ХАРАКТЕРИСТИКИ

| Напряжение питания, В                          | 12±10%                                                                                                |
|------------------------------------------------|----------------------------------------------------------------------------------------------------|
| Максимальный потребляемый ток, А               | 0,1                                                                                                   |
| Количество карт максимум, шт.                  | «Мастер» - 10<br>«Блокирующий» - 20<br>«Пользовательский» -500                                        |
| Звуковая/световая индикация                    | Сигнал звукового излучателя,<br>двухцветный светодиод                                                 |
| Управление внешним светодиодом                 | Да                                                                                                    |
| Выход подключения замка                        | Открытый сток                                                                                         |
| Ток коммутации, А                              | 3                                                                                                    |
| Режимы работы замка                            | <ul><li>Нормально-закрытый</li><li>Нормально-открытый</li><li>Нормально-закрытый импульсный</li></ul> |
| Диапазон длительности открывания замка, с      | От 0,5 до 10                                                                                          |
| Интерфейс для подключения внешнего считывателя | Wiegand 26/34                                                                                         |
| Габариты, мм                                   | 81x65x22                                                                                              |
| Материал корпуса                               | ABS-пластик                                                                                           |
| Масса, кг                                      | 0,1                                                                                                   |
| Диапазон рабочих температур, °С                | От – 10 до +50                                                                                        |
| Относительная влажность воздуха, % при +30 °С  | 85                                                                                                    |

Скачано с *техключи.рф* руководство по эксплуатации

### 3 ОСНОВНЫЕ ФУНКЦИОНАЛЬНЫЕ ВОЗМОЖНОСТИ

- хранение в энергонезависимой памяти устройства 500 пользовательских карт, 10 мастер-карт, 20 блокирующих карт;
- проход со стороны контроллера с помощью касания корпуса рукой, сенсорная кнопка;
- наличие блокирующего режима: доступ на территорию разрешен только по блокирующим картам;
- очистка памяти контроллера без мастер-карты;
- режим удаления карт из памяти по номеру карты с помощью мастер-карты;
- режим установки времени открытия замка;
- режим работы контроллера «Accept» для занесения номеров идентификаторов в память контроллера;
- наличие режима «Триггер»;
- режим выбора формата сообщений по интерфейсу Wiegand;
- управление исполнительным устройством с током потребления до ЗА;
- интерфейс Wiegand для подключения внешнего считывателя;
- защита от переполюсовки питания;
- автоматическая разблокировка прохода по сигналу пожарной тревоги.

### 4 УСТРОЙСТВО И ПОДКЛЮЧЕНИЕ

Подключение внешних устройств выполняется к жгуту проводов для внешних подключений.

#### Таблица 4.1 Назначение проводов жгута для внешнего подключения

| Nº | Цвет       | Наименование | Назначение контакта                                                                                                    |  |  |
|----|------------|--------------|----------------------------------------------------------------------------------------------------|--|--|
| 1  | Желтый     | +12V         | Подключение линии «+12В» источника питания                                                                                                    |  |  |
| 2  | Черный     | GND          | Подключение общей шины источника питания                                                                                                    |  |  |
| 3  | Оранжевый  | LOCK         | Подключение отрицательного вывода обмотки замка                                                                                                    |  |  |
| 4  | Желтый     | +12V         | Подключение положительного вывода обмотки замка                                                                                                    |  |  |
| 5  | Коричневый | ALARM        | Подключение сигнала «Тревога», замыкание на «GND» включает режим<br>тревоги, дверь разблокируется, контроллер издает звуковое оповещение.<br>Режим действует до размыкания контакта с «GND» |  |  |
| 6  | Синий      | DOOR         | Подключение датчика открытия двери. Активный уровень сигнала - низкий                                                                                                    |  |  |
| 7  | Серый      | WG_D0        | Подключение линии данных «D0» интерфейса Wiegand                                                                                                    |  |  |
| 8  | Фиолетовый | WG_D1        | Подключение линии данных «D1» интерфейса Wiegand                                                                                                    |  |  |
| 9  | Зеленый    | LED G        | Подключение линии управления индикацией внешнего считывателя, зеленое свечение индикации                                                                                                    |  |  |
| 10 | Красный    | LED R        | Подключение линии управления индикацией внешнего считывателя, красное свечение индикации                                                                                                    |  |  |

РУСкачанове 📻 техключи.рф

ВНИМАНИЕ!

Рекомендуется в цепь питания считывателя на положительную шину питания устанавливать плавкий предохранитель. Номинальный ток предохранителя необходимо подбирать больше тока потребления используемого считывателя на 50%. Установка данного предохранителя снизит вероятность несанкционированного проникновения с помощью перегрузки цепи питания контроллера.

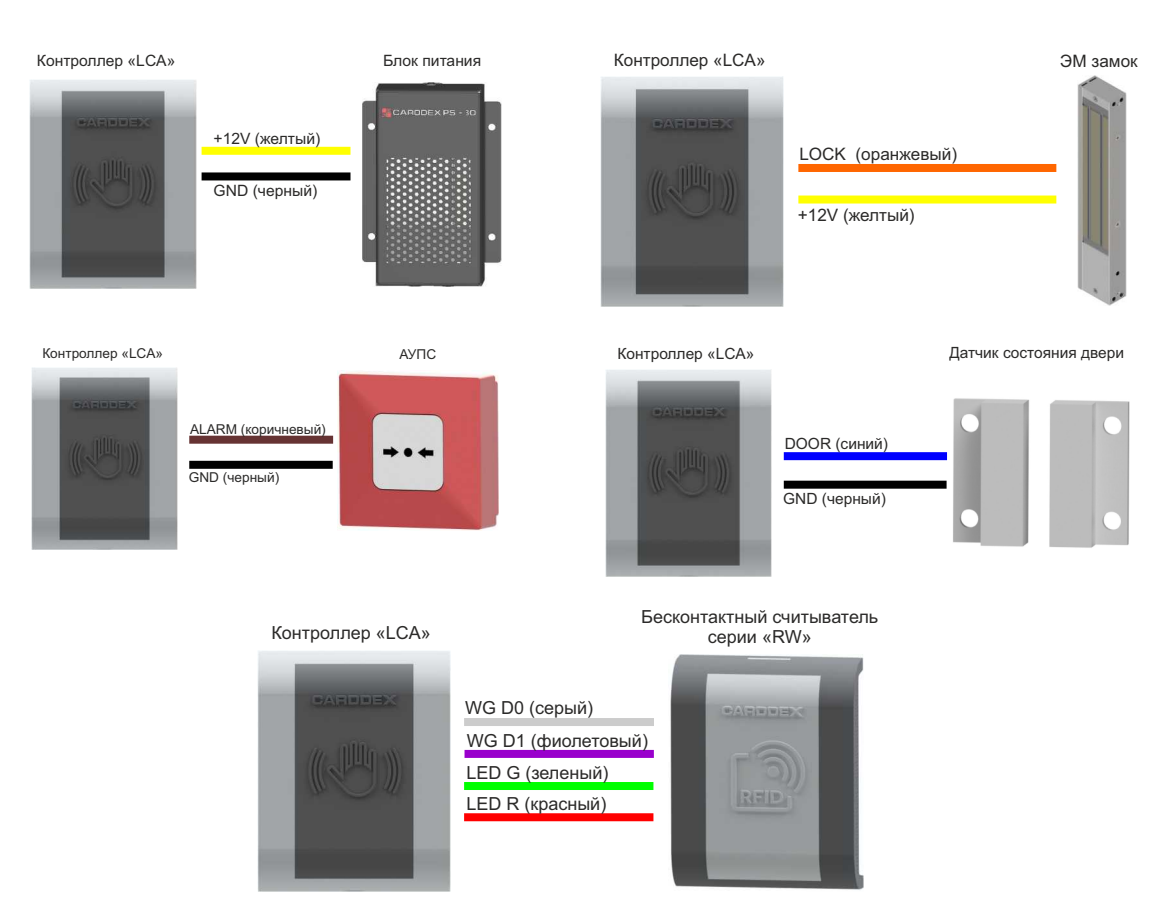

Рисунок 4.1 Подключение устройств к «LCA»

## 5 MOHTAX

Контроллер и считыватель устанавливаются в месте, доступном для поднесения к ним карт, на плоскую ровную поверхность.

Не рекомендуется устанавливать контроллер и считыватель на металлических поверхностях, вблизи электромагнитных полей и силовых питающих линий – эти факторы снижают дальность считывания карт и могут вызвать ложные срабатывания сенсора.

Для подключения сигнальных линий рекомендуется использовать кабель сечением 0,22-0,5 мм<sup>2</sup>, питающие линии - кабелем сечением 0,5 мм<sup>2</sup>

Для установки контроллера выполните следующие операции:

- просверлите отверстия по установочному шаблону;
- подсоедините дополнительные устройства к проводам контроллера согласно схеме подключения:
- подайте питание, при первом включении контроллер очистит память и перейдет в режим записи мастер-карты, светодиод будет гореть синим свечением;
- по умолчанию установлен формат Wiegand 26, не получив номер карты в течении 10 секунд, контроллер автоматически переключится на формат Wiegand 34;
- поднесите мастер-карту, светодиод кратковременно сменит индикацию на зеленое свечение (максимальное количество мастер-карт – 10 штук);
- выключите питание и установите DIP-переключатель «H RESET» в положение «OFF»;
- закрепите заднюю крышку на установочной поверхности шурупами из монтажного комплекта;
- установите корпус контроллера на заднюю крышку и закрутите винт снизу.

### 6 ПРОГРАММИРОВАНИЕ

Программирование контроллера происходит с помощью поднесения мастер-карты к считывателю.

Карта подносится к считывателю на расстояние уверенного чтения номера карты (~20 мм). Каждое прочтение номера карты подтверждается сигналом звуковой и световой индикации. Для полноценной работы и программирования контроллера «LCA» требуется подключение внешнего считывателя.

#### Первое включение контроллера

Контроллер с завода-изготовителя поставляется с пустой памятью и при первой подаче питания включается режим записи мастер-карт. В режиме ожидания карты индикация контроллера светится синим, индикация считывателя - желтым. По умолчанию установлен формат Wiegand 26. Не получив номер карты в течении 10 секунд, контроллер автоматически переключится на формат Wiegand 34.При поднесении карты индикация контроллера подтвердит чтение номера и запись в память кратковременной сменой свечения индикации с синего на зеленый и подаст звуковой сигнал.

Запишите мастер карты, максимально - 10 штук. Выключите питание и установите DIP-переключатель «H RESET» в положение «OFF». Включите питание.

#### 6.1 Алгоритм работы с контроллером в режиме программирования

Первое поднесение мастер-карты к считывателю включает режим программирования контроллера. Контроллер ожидает поднесения мастер-карты. Выбор раздела программирования контроллера происходит с помощью мастер-карты. Номер выбираемого раздела равен количеству поднесений мастер-карты к считывателю.

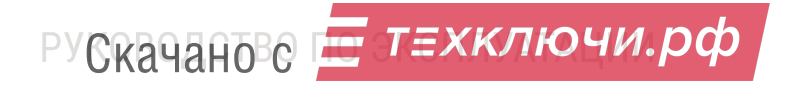

Поднесите кратковременно карту к считывателю требуемое количество раз в активном режиме программирования. Каждое поднесение будет подтверждаться миганием светодиода и звуковым сигналом. После паузы в 5 секунд, контроллер подтвердит количество поднесений мастер-карты с помощью светодиодной индикации и перейдет в выбранный режим работы.

Выход из режима программирования происходит автоматически по истечении 5 секунд после последнего поднесения карты.

#### Таблица 6.1.1 Сигналы световой индикации в режиме записи карт

|                                     | Индикация контроллера            | Индикация считывателя            |
|-------------------------------------|----------------------------------|----------------------------------|
| Режим программирование активен      | Синий                            | Желтый                           |
| Карта записана в память контроллера | Кратковременно зеленый           | Кратковременно зеленый           |
| Карта удалена из памяти контроллера | Кратковременно красный           | Кратковременно красный           |
| Память контроллера заполнена        | Кратковременно 3 красных сигнала | Кратковременно 3 красных сигнала |

#### Таблица 6.1.2 Разделы режима программирования

| №п/п | Количество поднесений мастер-карты | Тип режима                  | Наименование                                      |
|------|------------------------------------|-----------------------------|---------------------------------------------------|
| 1    | 1                                  | Рабочий режим точки доступа | Контроль                                          |
| 2    | 2                                  |                             | Блокировка                                        |
| 3    | 3                                  |                             | Accept                                            |
| 4    | 4                                  |                             | Триггер                                           |
| 5    | 5                                  | Запись настроек контроллера | Запись карт пользователей                         |
| 6    | 6                                  |                             | Запись блокирующих карт                           |
| 7    | 7                                  |                             | Настройка времени открывания замка                |
| 8    | 8                                  |                             | Настройка режима работы замка                     |
| 9    | 9                                  |                             | Настройка формата сообщений<br>интерфейса Wiegand |

#### 6.2 Назначение режима работы точки доступа

Режим работы точки доступа устанавливается в режиме программирования контроллера с помощью мастер-карты. Количество поднесений мастер-карты равно номеру режима точки доступа. После подтверждения индикацией контроллера номера выбранного режима не требуется дополнительных поднесений мастер-карты. По истечении 5 секунд с момента последнего поднесения мастер-карты контроллер перейдет в выбранный режим работы точки доступа.

## Таблица 6.2.1 Сигналы световой индикации в рабочих режимах точки доступа

| Dovum      |                                 | Индикация                                                        |             | Коммонтарий                                                |
|------------|---------------------------------|------------------------------------------------------------------|-------------|------------------------------------------------------------|
| гежим      | поднесение карты                | Контроллер                                                       | Считыватель | Комментарии                                                |
| Контроль   | Пользователь                    | Зеленый длинный                                                  |             | На время работы замка                                      |
|            | Блокирующая                     | Желтый                                                           |             | Включает режим «Блокировка»                                |
|            | Мастер-карта                    | Синий                                                            | Желтый      | Включает режим<br>«Программирование»                       |
|            | Не зарегистрированная           | Два коротких красных                                             |             | Карта не занесена в память<br>контроллера. Доступ запрещен |
|            | Сенсор контроллера              | Зеленый длинный                                                  |             | На время работы замка                                      |
|            | Пользователь                    | Два коротн                                                       | ких желтых  | Доступ запрещен                                            |
|            | Блокирующая, одно<br>поднесение | Зеленый 0,2 сек, желтый 1сек, зеленый<br>на время открытия замка |             | Доступ разрешен по<br>блокирующей карте                    |
| Блокирорка | Блокирующая,<br>поднесение 1+1  | Зеленый 0,2 сек, красный                                         |             | Контроллер перешел<br>в режим «Контроль»                   |
| Блокировка | Мастер-карта                    | Синий                                                            | Желтый      | Включает режим<br>«Программирование»                       |
|            | Не зарегистрированная           | Два коротких желтых                                              |             | Доступ запрещен                                            |
|            | Сенсор контроллера              | Зеленый длинный                                                  |             | На время работы замка                                      |
|            | Пользователь                    | Зеленый длинный                                                  |             | На время работы замка                                      |
|            | Блокирующая                     | Желтый                                                           |             | Включает режим «Блокировка»                                |
|            | Мастер-карта                    | Синий                                                            | Желтый      | Включает режим<br>«Программирование»                       |
| Accept     | Не зарегистрированная           | Зеленый длинный                                                  |             | Записывает карту в память контроллера и открывает замок    |
|            | Сенсор контроллера              | Зеленый длинный                                                  |             | На время работы замка                                      |

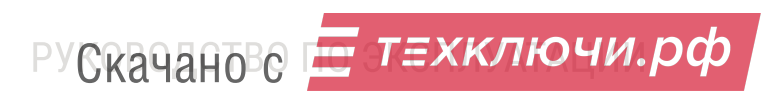

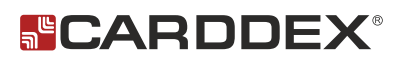

|         | Пользователь          | Зеленый              |        | При первом поднесении<br>меняет свечение с красного на<br>зеленый до следующего<br>поднесения карты |
|---------|-----------------------|----------------------|--------|----------------------------------------------------------------------------------------------------|
|         | Блокирующая           | Желтый               |        | Включает режим «Блокировка»                                                                         |
| Триггер | Мастер-карта          | Синий                | Желтый | Включает режим<br>«Программирование»                                                                |
|         | Не зарегистрированная | Два коротких красных |        | Карта не занесена в память<br>контроллера. Доступ запрещен                                          |
|         | Сенсор контроллера    | Зеленый              |        | При первом касании рукой меняет<br>свечение с красного на зеленый<br>до следующего касания рукой    |

#### 6.2.1 Режим «Контроль»

Проход разрешен по картам пользователей. Замок открывается на время, установленное в памяти контроллера.

Поднесение блокирующей карты переводит контроллер в режим «Блокировка».

Поднесение к считывателю мастер-карты переводит контроллер в режим «Программирование». Поступление сигнала тревоги переводит контроллер в режим «Тревога».

Режим включается по умолчанию после первой подачи питания и процедуры записи мастер-карт.

Режим также может быть включен мастер-картой однократным поднесением в режиме программирования.

#### 6.2.2 Режим «Блокировка»

Предназначен для ограничения доступа по картам на объект.

Режим включается однократным поднесением блокирующей карты к считывателю, отключается двукратным поднесением блокирующей карты в течение 1 секунды.

Второй способ включить режим «Блокировка» при помощи мастер-карт - двукратное поднесение мастер-карты в режиме программирования.

В режиме «Блокировка» доступ через контроллер разрешен только по блокирующим картам.

По пользовательским картам проход запрещен.

Поднесение мастер-карты переводит контроллер в режим программирования.

#### 6.2.3 Режим «Accept»

Включение режима выполняется мастер-картой. Включите режим программирования и 3 раза поднесите мастер-карту, контроллер перейдет в режим «Accept» после подтверждения выбора режима с помощью световой индикации.

Режим «Accept» предназначен для создания в памяти контроллера базы пользовательских карт без сбора карт у пользователей.

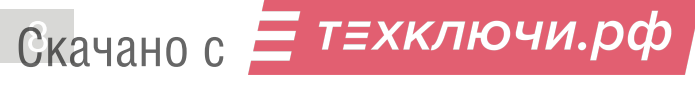

Поднесенным к считывателю картам назначается статус «Пользовательская», одновременно происходит разблокировка замка. При заполнении памяти контроллера индикация информирует двумя короткими красными сигналами.

Поднесение блокирующей карты включает режим «Блокировка».

Поднесение мастер-карты включает режим «Программирование».

Выход из режима «Accept» выполняется с помощью мастер-карты. Включите режим программирования и однократно поднесите мастер-карту, после подтверждения световой индикации контроллер перейдет в режим «Контроль».

#### 6.2.4 Режим «Триггер»

Логика работы контроллера в режиме «Триггер»: замок, открытый пользовательской картой или касанием сенсора, останется в открытом состоянии до повторного поднесения карты или касания сенсора.

Режим триггера не рекомендуется использовать с электромеханическими замками и замками другого типа, чья обмотка не предусматривает длительную работу под напряжением.

Поднесение блокирующей карты включает режим «Блокировка».

Поднесение мастер-карты включает режим «Программирование».

Включение режима выполняется мастер-картой. Включите режим программирования и четыре раза поднесите мастер-карту,после подтверждения световой индикации контроллер перейдет в режим «Триггер».

Отключение режима выполняется мастер-картой и переводом контроллера в режим «Контроль».

#### 6.3 Запись настроек контроллера

Режимы программирования с записью параметров работы контроллера после подтверждения выбора режима контроллером требуют дополнительных действий пользователя.

#### 6.3.1 Запись пользовательских карт

Для записи пользовательских карт включите режим программирования однократным поднесением мастер-карты. Перейдите в режим записи пользовательских карт, поднеся мастер-карту 5 раз к считывателю. Контроллер перейдет в режим ожидания поднесения карты, индикация контроллера будет светиться синим, считывателя - желтым.

Для добавления карт поднесите карты поочередно к считывателю с интервалом до 5 секунд. Занесение номера карты в память сопровождается коротким звуковым сигналом и кратковременной сменой индикации на зеленый. Поднесение уже записанной карты приведет к ее удалению из памяти контроллера, удаление карты сопровождается коротким звуковым сигналом и кратковременной сменой индикации на красный.

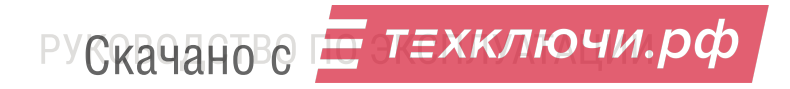

Для удаления всех пользовательских карт поднесите мастер-карту к считывателю, индикация кратковременно сменится на красный и последует короткий звуковой сигнал, подтверждающий удаление всех пользовательских карт из памяти контроллера.

Выход из режима записи пользовательских карт происходит автоматически по истечении 5 секунд с момента последнего поднесения карты.

### 6.3.2 Запись блокирующих карт

Для записи блокирующих карт включите режим программирования однократным поднесением мастер-карты. Перейдите в режим записи пользовательских карт, поднеся мастер-карту 6 раз к считывателю. Контроллер перейдет в режим ожидания поднесения карт, индикация контроллера будет светиться синим, считывателя - желтым.

Для добавления карт поднесите карты поочередно к считывателю с интервалом до 5 секунд. Занесение номера карты в память сопровождается коротким звуковым сигналом и кратковременной сменой индикации на зеленый. Поднесение уже записанной карты приведет к ее удалению из памяти контроллера. Удаление карты сопровождается коротким звуковым сигналом и кратковременной сменой индикации на красный.

Для удаления всех блокирующих карт поднесите мастер-карту к считывателю, индикация кратковременно сменится на красный, последует короткий звуковой сигнал, подтверждающий удаление всех блокирующих карт из памяти контроллера.

Выход из режима происходит автоматически по истечении 5 секунд с момента последнего поднесения карты.

#### 6.3.3. Настройка времени открывания замка

Включите режим программирования однократным поднесением мастер-карты. Перейдите в раздел настройки времени открытия замка - поднесите мастер-карту к считывателю 7 раз. Индикация контроллера будет светиться синим, считывателя - желтым. Предыдущие установки времени обнуляются. Отсчет ведется с 0, каждое поднесение мастер-карты увеличивает время на 0,5 секунды. Установите требуемый временной интервал. После паузы в 5 секунд с последнего поднесения мастер-карты, контроллера индикация миганием светодиода продублирует количество поднесений мастер-карты, контроллер вернется в рабочий режим точки доступа.

#### 6.3.4. Настройка типа замка

Режим работы замка установлен по умолчанию на «Нормально-закрытый».

Для выбора типа замка перейдите в режим программирования - кратковременно поднесите мастер-карту к считывателю 1 раз. Выберите раздел настройки режима работы замка - кратковременно поднесите мастер-карту к считывателю 7 раз. Индикация контроллера будет светиться синим, считывателя - желтым. Последующее поднесение мастер-карты сменит режим работы замка по следующему принципу:

- задан «Нормально-закрытый» сменится на «Нормально-открытый», индикация подтвердит смену настроек однократным миганием.
- задан «Нормально-открытый» сменится на «Нормально-закрытый», индикация подтвердит смену настроек двойным миганием.

Для электромеханического замка, открывающегося импульсом, установите «Нормальнозакрытый» режим работы замка. В настройках времени открывания замка установите интервал 0,5 секунд.

Выход из режима происходит автоматически по истечении 5 секунд с момента последнего поднесения карты.

Для вступления в силу новых настроек типа замка выключите питание контроллера минимум на 5 секунд и включите питание.

## 6.3.5. Настройка формата интерфейса Wiegand

Включите режим программирования, однократно поднеся мастер-карту к считывателю. Выберите раздел настроек интерфейса Wiegand - поднесите мастер-карту 9 раз к считывателю. Смена формата Wiegand происходит поднесением мастер-карты по следующему принципу:

- установлен Wiegand 26 после поднесения мастер-карты сменится на Wiegand 34, индикация подтвердит смену настроек однократным миганием.
- установлен Wiegand 34 после поднесения мастер-карты сменится на Wiegand 26, индикация подтвердит смену настроек двойным миганием.

Выход из режима происходит автоматически по истечении 5 секунд с момента последнего поднесения карты.

## 7 СБРОС КОНТРОЛЁРА К ЗАВОДСКИМ НАСТРОЙКАМ

При сбросе контроллера к заводским настройкам произойдет:

- удаление пользовательских, блокирующих и мастер-карт из памяти контроллера;
- время открывания замка становится равным 3 секундам;
- тип замка «Нормально-закрытый»;
- формат сообщений для интерфейса Wiegand будет установлен как Wiegand-26.

Для сброса контроллера к заводским настройкам отключите питание, установите DIPпереключатель «H RESET» в положение «ON». Включите питание.

Индикация контроллера кратковременно загорится зеленым и сменит свечение на синий, индикация считывателя будет светиться желтым.

Контроллер перешел в режим записи мастер-карт и ожидает поднесения карты. Запишите требуемое количество мастер-карт, 10 штук - максимально.

Отключите питание, установите DIP-переключатель в положение «OFF».

Контроллер готов к дальнейшей эксплуатации.

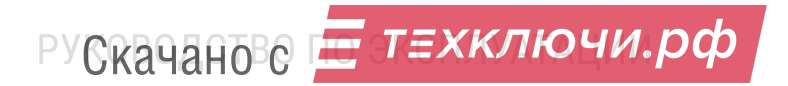

#### 8 PEXKIM «TPEBOFA»

Режим включается при замыкании контакта «ALARM» на «GND». При этом контроллер открывает замок, индикация контроллера и считывателя мигают зеленым цветом, зуммер издает прерывистый звуковой сигнал.

Режим «Тревога» отключается при размыкании контакта «ALARM» от «GND». Контроллер переходит в установленный рабочий режим.

# ! внимание!

Не рекомендуется использовать с электромеханическими замками и замками другого типа, чья обмотка не предусматривает длительную работу под напряжением.

## 9 ВВОД В ЭКСПЛУАТАЦИЮ

1.После монтажа и подключений устройств к контроллеру выполните проверку корректности подключений согласно схеме и назначению контактов контроллера (п4).

- 2. Включите питание и запишите мастер-карты (п 5).
- 3. Запишите в память контроллера карты пользователей (п 6.3.1)
- 4. Запишите в память контроллера блокирующие карты (п 6.3.2)
- 5. Настройте тип используемого замка (п 6.3.4)
- 6. Установите требуемый временной интервал открывания замка (п 6.3.3)
- 7. Настройте формат интерфейса Wiegand для подключаемого считывателя (п 6.3.5)
- 8. Настройте необходимый режим работы контроллера (п 6.2)

## 10 УСЛОВИЯ ЭКСПЛУАТАЦИИ

Температура окружающей среды -10°С до +50°С.

Скачано с Ет=хключи.рф

Относительная влажность воздуха не более 85% при +30°С.

При нарушении условий эксплуатации контроллера технические характеристики изделия могут не соответствовать номинальным.

Контроллер предназначен для эксплуатации в условиях отсутствия: атмосферных осадков, прямых солнечных лучей, пыли, грязи, конденсации влаги и агрессивных испарений.

#### 11 ПРАВИЛА ТРАНСПОРТИРОВАНИЯ И ХРАНЕНИЯ

Изделия в упаковке изготовителя транспортируют транспортом любого вида на любое расстояние в условиях, установленных ГОСТ 23088-80, по правилам перевозок грузов, действующих на транспорте данного вида. Транспортирование изделий следует осуществлять в крытых транспортных средствах при температуре - 50°С до +50°С.

Изделие хранить в условиях группы Л по ГОСТ 15150-69, температура от +5°C до +40°C, относительная влажность до 80%.

Срок хранения - 5 лет.

#### 12 УТИЛИЗАЦИЯ

Изделия, отслужившие свой срок, подлежат сдаче на спец. предприятия по экологически чистой рекуперации отходов.

Запрещается выбрасывать изделие с бытовыми отходами.

#### 13 ГАРАНТИЙНЫЕ ОБЯЗАТЕЛЬСТВА

Гарантийный срок эксплуатации изделия составляет 12 месяцев с момента продажи.

Основания для отказа по гарантийным обязательствам:

- нарушение правил эксплуатации, описанных в руководстве;
- наличие механических повреждений;
- наличие следов влаги и агрессивных веществ;
- наличие следов вмешательства или следов ремонта электронной платы и корпуса.

В течении гарантийного срока эксплуатации изготовитель обязуется выполнить бесплатный ремонт или замену неисправных изделий. Срок службы - 5 лет.

РУСкачанове = т=хключи.рф

## 14 СВЕДЕНИЯ О ПРИЕМКЕ

#### Контроллер имеет сертификат соответствия РОСС RU.AE67.H008.08 Декларация о соответствии евразийского экономического союза ЕАЭС NRU Д-RU.HA66.B.01537/19

| Наименование изделия:     | Автономный контроллер доступа                                                                                                    |  |  |
|---------------------------|----------------------------------------------------------------------------------------------------|--|--|
| Обозначение изделия:      | LCA                                                                                                    |  |  |
| Дата изготовления:        |                                                                                                    |  |  |
| Заводской номер:          |                                                                                                    |  |  |
| Организация изготовитель: | Общество с ограниченной ответственностью НПО «КАРДДЕКС»<br>302520, Орловская обл., Орловский р-н, пгт. Знаменка, ул. Заречная, 16А |  |  |
| Организация продавец:     | Заполняется продавцом                                                                                                    |  |  |
| Дата продажи:             |                                                                                                    |  |  |

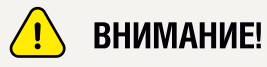

В случае отсутствия даты продажи срок гарантии исчисляется от даты производства.

Штамп ОТК

Отметка об упаковке

Скачано с Етехключи.рф руководство по эксплуатации

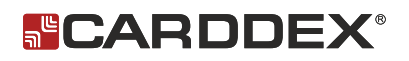

#### ТЕХНИЧЕСКАЯ ПОДДЕРЖКА

По вопросам, связанным с работой сервисных центров компании, пожалуйста, обращайтесь в Департамент сервисного обслуживания CARDDEX по бесплатному телефону 8 800 333-93-36 E-mail: support@carddex.ru 302520, Орловская область, Орловский район, пос. Знаменка, ул. Заречная, д.16а Тел.: 8 (499) 64-333-69, 8 (4862) 63-10-03

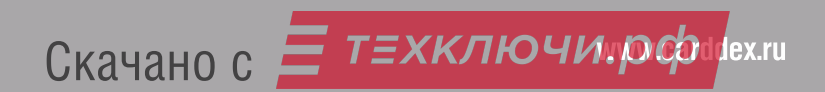